## Изменение иконок устройства

В Рутокен КеуВох существует набор изображений, который отображает форм-фактор устройства: токен, смарт-карта.

|   | Серийный номер | Тип                          | Состояние | - ⊕ - |
|---|----------------|------------------------------|-----------|-------|
| E | 003bc82b       | eToken PRO Java 72K (JC1.0b) | Пустое    | ø ×   |
| : | 0641367757     | Rutoken S                    | Пустое    | ø ×   |

Для изменения иконок необходимо:

1. Подготовить изображение в формате .png с максимальным размером 20х20 рх.

2. Для формирования имени файла воспользуйтесь следующим шаблоном <Название типа устройства>\_<Название модели>, где:

— Название типа устройства — имя, указанное в конфигурационном файле устройства.xml. Название типа находится в секции <name>...</name>

— Название модели — если в конфигурационном файле **.xml** есть данные о нескольких устройствах, то необходимо указать точное название модели. Название модели находится в секции.

<models> <model name="..."/>

</models>

В названии файла запрещены символы: /, \, :, \*, ?, ", <, >, |. Если они встречаются в названии типа устройства или модели, то их необходимо уданить. Все пробелы необходимо заменить символом подчеркивания "\_".

Пример:

- Rutoken\_S.png изменение иконки для устройств Rutoken S
- eToken\_PRO\_Java\_72K\_(JC1.0b)\_eToken\_PRO\_Java\_72K\_OS755.png изменение иконки для устройств типа eToken PRO Java 72K (JC1.0b), модели eToken PRO Java 72K OS755.
- 3. Скопируйте изображение в:
  - C:\inetpub\wwwroot\icm\Content\images;
  - C:\inetpub\wwwroot\icmremote\Content\images;
  - C:\inetpub\wwwroot\icmservice\Content\images.

4. Откройте веб-приложение іст и перейдите в раздел Устройства.

| eToken PRO Java 72K (JC1.0b) (eToken PRO Java 72K OS |                                                          |  |
|------------------------------------------------------|----------------------------------------------------------|--|
|                                                      | eToken PRO Java 72K (JC1.0b) (eToken PRO Java 72K OS755) |  |
| C 0641367757 Rutoken S                               |                                                          |  |